## 見積書印刷で備考欄に別紙番号を出力したい場合の対処方法

## 見積書印刷で備考欄に別紙番号を出力したい場合の対処となります。

| 1. 直接仮設工事                                      |  |
|------------------------------------------------|--|
|                                                |  |
| やりかた <b>星</b> 出し 1 式 100,00 <mark>0</mark> 別紙1 |  |
| 外部足場 1 式 1.287,000                             |  |
| 内部足場 1 式 187,000                               |  |

| 名 称     | 規 格·寸 法 | 数量 | 単位 | 単価 | 金額 | 備考 |
|---------|---------|----|----|----|----|----|
| 別紙明細    | 別紙1     |    |    |    |    |    |
| やりかた墨出し |         | 1  | 式  |    |    |    |
|         |         |    |    |    |    |    |
|         | 1       |    |    | Ì  |    | Ì  |

1. ホームタブの見積書印刷をクリックします。

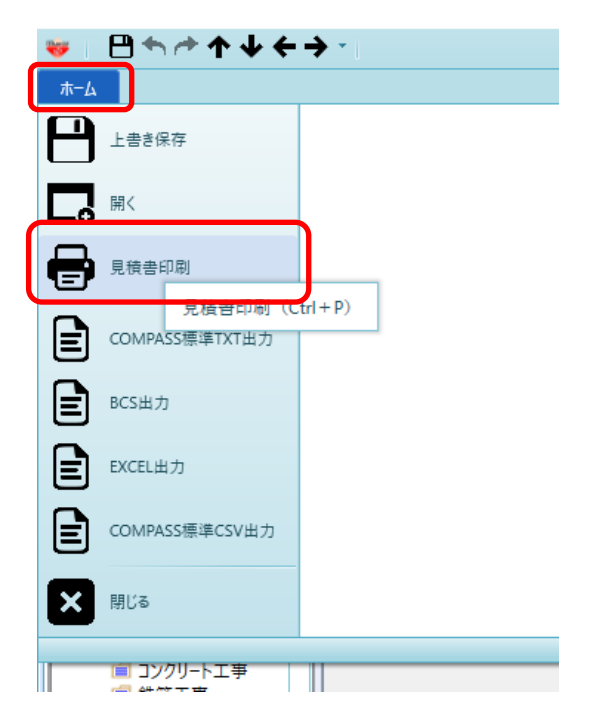

## 2. 書式設定をクリックします。

|                                                                          | 見積書印刷                                                                              |                                                                                       |
|--------------------------------------------------------------------------|------------------------------------------------------------------------------------|---------------------------------------------------------------------------------------|
| <b>書式</b> A4橫17行1段 ▼                                                     | 単価区分 NET                                                                           | •                                                                                     |
| 印刷範囲指定<br>全帳票 ● 個別指定 ● 頁指定<br>選 ✓ 明細<br>要項書 ✓ 別紙明細<br>✓ 第一階層<br>✓ 第二階層以降 | <ul> <li>内訳印刷範囲</li> <li>全印刷</li> <li>現階層印刷</li> <li>指定印刷</li> <li>内訳選択</li> </ul> | 社内管理帳票       (件記 区分 見出しタイトル)                                                          |
| 内訳書の頁指定範囲<br>開始頁 終了頁<br>頁設定<br>・ 実際のページで印字<br>・ 先頭のページを 1 Pとして変更         | <ul> <li>指定印刷頁番号</li> <li>実際の頁番号で印字</li> <li>通し頁番号で印字</li> </ul>                   | 表示選択<br>進91トル 御 見 積 書<br>進91プ 内訳書標準書式 マ<br>表紙印刷 マ<br>進フォント MS 明朝 マ<br>要項書フォント MS 明朝 マ |
| 第一階層物件名称                                                                 |                                                                                    | PJ名称         工事名称1         工事名称2         クリア                                          |
| - 印字指定<br>数量を印刷  ・ する  ・ しない                                             |                                                                                    | 要項書範囲指定<br>要項書範囲指定 ● 全て ● 個別                                                          |
| 単位を印刷 • する • しない<br>単価を印刷 • する • しない                                     |                                                                                    | ✓     御見積要項書       ✓     ✓                                                            |
| 金額を印刷 ● する ● しない<br>備考を印刷 ● する ● しない                                     |                                                                                    | x                                                                                     |
| 書式設定                                                                     | วันยัว- EXCEL                                                                      | - PDF 印刷 閉じる                                                                          |

## 3. 詳細設定(明細)タブを開きます。 備考欄 別紙番号を"印刷する"に設定します。

| <b>*</b> |              |                        |       |      | 見積書印刷 | <b>書式設定</b> |        |   |      |        |
|----------|--------------|------------------------|-------|------|-------|-------------|--------|---|------|--------|
| 書式の決定    | ヘッダー・フッターの設定 | 詳細設定(全般·内訳             | 詳細設定  | (明細) |       |             |        |   |      |        |
| 明細及び備    | 考設定          |                        |       |      |       |             |        |   |      |        |
| 部位を      | 印字           | <ul> <li>する</li> </ul> | ○ しない |      |       | 同上名称        |        |   |      |        |
| 単位を      | センタリング       | <ul> <li>する</li> </ul> | ○ しない |      |       | 同上名称        | 「〃」を印字 | • | 同上規格 | そのまま印字 |
|          |              |                        |       |      |       | 同上部位        | 印字しない  | • | 同上単位 | そのまま印字 |
| 計表現      | タイプ          | 直接入力                   | f     |      | •     |             |        |   |      |        |
| 名材       | 称            |                        | /j\   | 計    |       |             |        |   |      |        |

| 備 | 考欄             |                                                         |
|---|----------------|---------------------------------------------------------|
|   | 開始頁印字          | <ul> <li>● 上段</li> <li>○ 下段</li> <li>○ 印字しない</li> </ul> |
|   | 別紙番号           | 印刷する 🔻                                                  |
|   | 数量計算式を備考欄上段に印字 | ○する ● しない                                               |
|   | 単価計算式を備考欄下段に印字 | ○する ● しない                                               |

- 4. OKボタンをクリックします。
- 5. "はい"をクリックします。

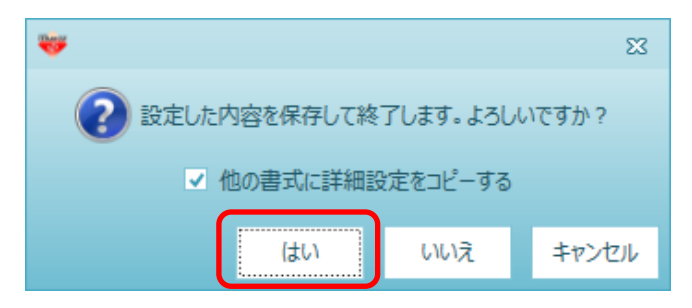

以上で終了です。 上記手順にて解決できない場合には、弊社窓口までお問合せ下さい。